# Question:How To Raise Domain \ Forest Functional Level Windows Server 2008 R2

by admin on August 9, 2010

Answer: In order to use many of Windows Server 2008 and Windows Server 2008 R2 new function we need to raise the domain and forest functional level.

Before using this KB you will have to <u>prepare</u> you your domain controller for windows server 2008 R2 domain controller which mean that your DC needs to run windows server 2008 R2.

To raise the domian functional level to Windows Server 2008 R2 follow the steps below:

### **Step 1: Raise Domain Functional Level.**

Open Active Directory Domain And Trusts.

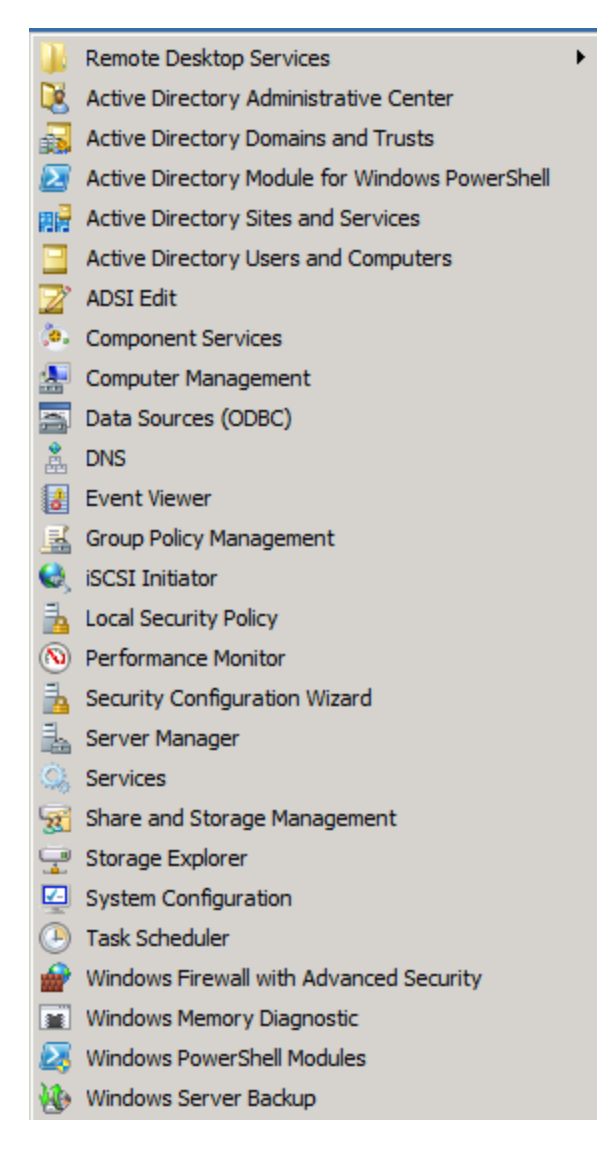

Right Click on your domain name and click on Raise Domain Functional Level.

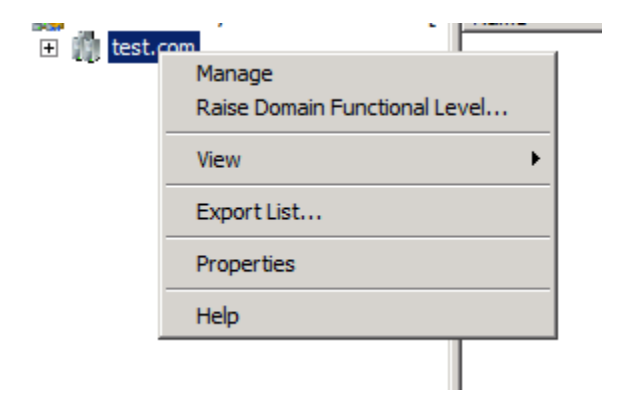

You will see the options (I will use R2).

| Raise domain functional level                                                                                                    | ×               |
|----------------------------------------------------------------------------------------------------|-----------------|
| Domain name:                                                                                                    |                 |
| test.com                                                                                                    |                 |
| Current domain functional level:                                                                                                    |                 |
| Windows Server 2003                                                                                                    |                 |
|                                                                                                    |                 |
| Select an available domain functional level:                                                                                                    |                 |
| Windows Server 2008<br>Windows Server 2008                                                                                                    |                 |
| Windows Server 2008 R2                                                                                                    |                 |
| reverse it. For more information on domain functional levels, click Help.                                                                                                    |                 |
|                                                                                                    |                 |
|                                                                                                    |                 |
| Raise Cancel                                                                                                    | Help            |
|                                                                                                    |                 |
|                                                                                                    |                 |
|                                                                                                    |                 |
| Raise domain functional level                                                                                                    | ×               |
| Raise domain functional level Domain name:                                                                                                    | ×               |
| Raise domain functional level Domain name: test.com                                                                                                    | X               |
| Raise domain functional level Domain name: test.com Current domain functional level:                                                                                                    | X               |
| Raise domain functional level Domain name: test.com Current domain functional level: Windows Server 2003                                                                                                    | X               |
| Raise domain functional level Domain name: test.com Current domain functional level: Windows Server 2003                                                                                                    | X               |
| Raise domain functional level         Domain name:         test.com         Current domain functional level:         Windows Server 2003         Select an available domain functional level:                                                                                                    | X               |
| Raise domain functional level         Domain name:         test.com         Current domain functional level:         Windows Server 2003         Select an available domain functional level:         Windows Server 2008 R2                                                                                                    | ×               |
| Raise domain functional level         Domain name:         test.com         Current domain functional level:         Windows Server 2003         Select an available domain functional level:         Windows Server 2008 R2         After you raise the domain functional level, it is possible that you may not                                                                           | ×               |
| Raise domain functional level         Domain name:         test.com         Current domain functional level:         Windows Server 2003         Select an available domain functional level:         Windows Server 2008 R2         After you raise the domain functional level, it is possible that you may not reverse it. For more information on domain functional levels, click Help. | ×<br>be able to |
| Raise domain functional level         Domain name:         test.com         Current domain functional level:         Windows Server 2003         Select an available domain functional level:         Windows Server 2008 R2         After you raise the domain functional level, it is possible that you may not reverse it. For more information on domain functional levels, click Help. | ×<br>be able to |
| Raise domain functional level         Domain name:         test.com         Current domain functional level:         Windows Server 2003         Select an available domain functional level:         Windows Server 2008 R2         After you raise the domain functional level, it is possible that you may not reverse it. For more information on domain functional levels, click Help. | ▼<br>be able to |
| Raise domain functional level         Domain name:         test.com         Current domain functional level:         Windows Server 2003         Select an available domain functional level:         Windows Server 2008 R2         After you raise the domain functional level, it is possible that you may not reverse it. For more information on domain functional levels, click Help. | ▼<br>be able to |

Click OK.

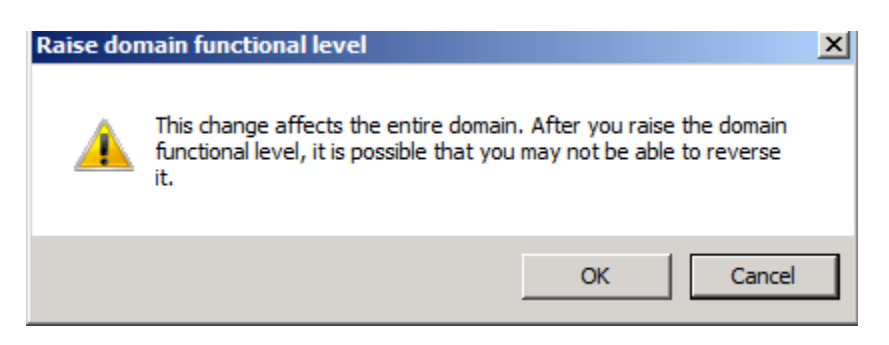

## And OK again.

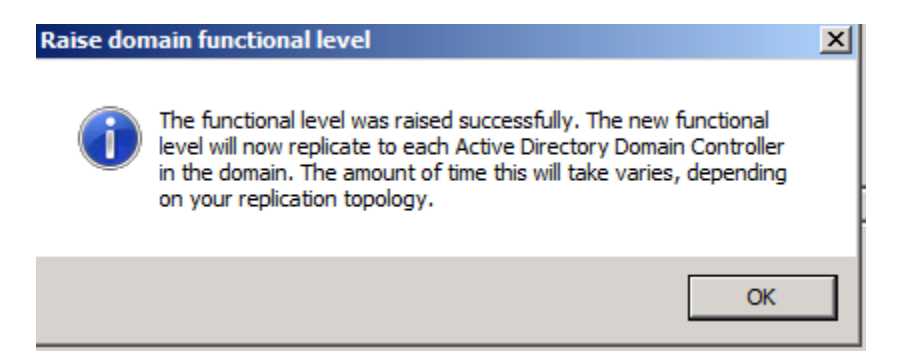

# **Step 2 Raise Forest Functional Level.**

Open Active Directory Domain And Trusts -> Right click on the domain name and click on Raise Forest Functional Level.

| 🗇 🧼 🔲 🖻 🙆 😹 🛛 🔽 🖬  |                                           |
|--------------------|-------------------------------------------|
| 😹 Active Directory | channe Forest                             |
| 🕀 🏢 test.com       | Change Porest                             |
|                    | Change Active Directory Domain Controller |
|                    | Operations Master                         |
|                    | Raise Forest Functional Level             |
|                    | View 🕨                                    |
|                    | Refresh                                   |
|                    | Export List                               |
|                    | Properties                                |
|                    | Help                                      |
|                    |                                           |

Pick R2.

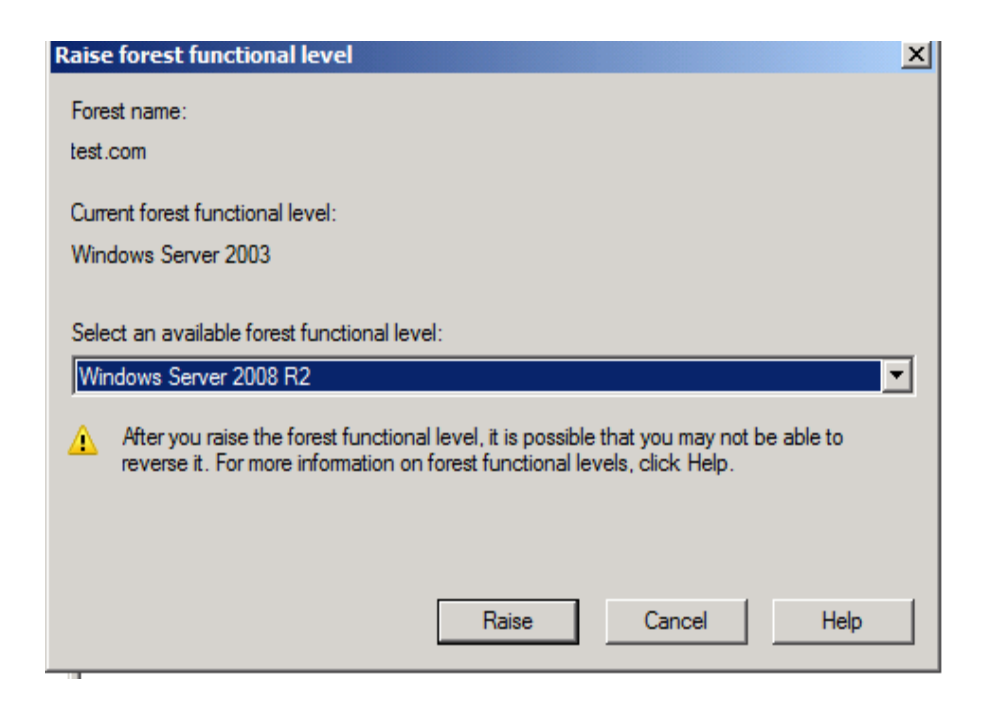

Click OK.

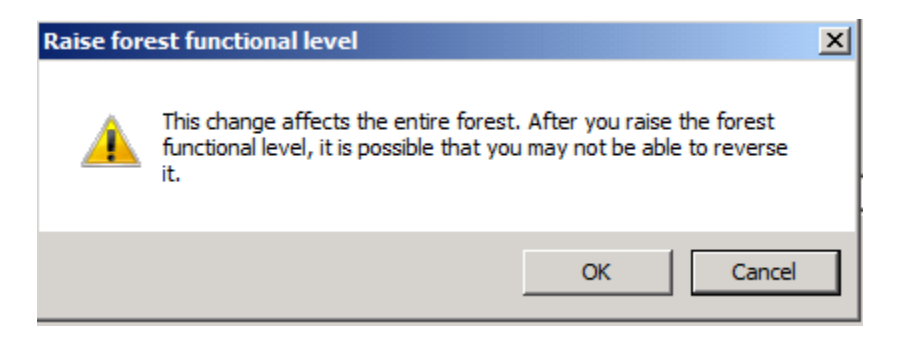

### Click OK.

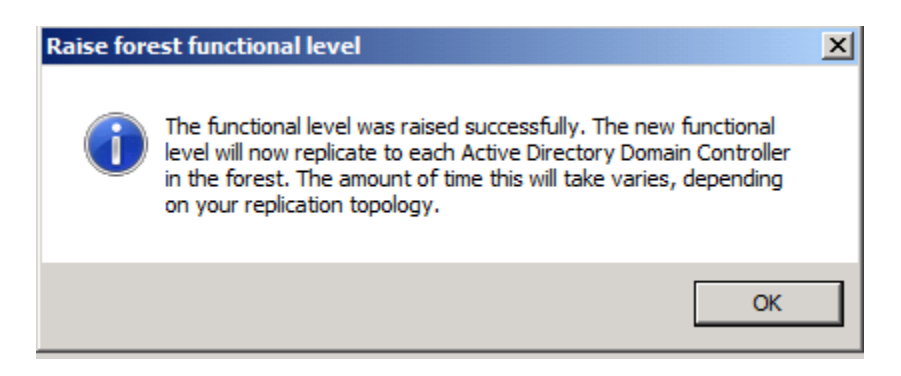